<u>FisPregled</u> je program za izradu izveštaja o izdatim fiskalnim isečcima na osnovu JSON fajla/fajlova preuzetih sa ESF portala Poreske uprave.

### Preuzimanje JSON fajla

Na portalu <u>ePorezi</u> u sekciji **Izbor prijave** birate **ESF** (Elektronski servisi za fiskalizaciju) Nakon prijave na ESF kreirate JSON fajl na sledeći način:

- 1) u okviru menija Izveštaji birate stavku Pretraži račune
- 2) u sekciji **Datum i vreme izdavanja** unosite željeni raspon vremena (npr. da biste preuzeli podatke za prvi kvartal 2025 birate Od 01.01.2025. 0:00 Do 01.04.2025. 0:00)
- 3) kliknete na zeleno dugme Traži
- 4) desno iznad dobijenog spiska pojaviće se zeleno dugme za izvoz podataka, kliknite na to dugme i izaberite JSON. Sačekajte par sekundi i fajl će biti kreiran u folderu za preuzimanje.

Napomena: u jednom fajlu je moguće izvesti najviše 10.000 isečaka. U slučaju da željeni vremenski raspon sadrži veći broj isečaka možete kreirati više JSON fajlova za kraće vremenske periode. U FisPregled je moguće učitati više JSON fajlova istovremeno.

| (    | TAXCORE<br>TAXPAYER PORTAL | 🛠 Почетна страна        | 🖪 Администрација у      | <ul> <li>Извештаји -</li> <li>О, Претражи рачуне</li> </ul> | Докално ишчитавање | е 👻 Обавештења *          | 🕑 Помоћ 👻       | 6♦ Одјави се   | E                | ■ српски (Србија) -<br>реме на серверу: <b>18.06.2025</b> |
|------|----------------------------|-------------------------|-------------------------|-------------------------------------------------------------|--------------------|---------------------------|-----------------|----------------|------------------|-----------------------------------------------------------|
| Pa   | чуни                       |                         |                         | 🔲 Дневни извештај                                           | 1                  |                           |                 |                |                  |                                                           |
| Поче | тна / <b>Рачуни</b>        |                         |                         |                                                             |                    |                           |                 |                |                  |                                                           |
|      |                            |                         |                         |                                                             |                    |                           |                 |                |                  |                                                           |
|      | Филтери                    |                         |                         |                                                             |                    |                           |                 |                |                  |                                                           |
|      | Врста рачуна               |                         |                         |                                                             |                    | Датум и време издавањ     | a               |                |                  |                                                           |
|      | Тип трансакције            | Изабери тип трансакције |                         |                                                             | ~                  | На ПФР Од сервису         |                 |                | До               |                                                           |
|      | Врста рачуна               | Изабери врсту           | рачуна                  |                                                             | ~                  |                           | 1.01.2025. 0:00 |                | 01.07.2025. 0:00 |                                                           |
| 1    |                            |                         |                         |                                                             |                    |                           |                 |                |                  |                                                           |
| 3    | 🔍 Тражи 🏾 🕄 Поништи фи     | иттере                  |                         |                                                             |                    |                           |                 |                |                  | ✓ Напредна претрага                                       |
|      | Резултати                  |                         |                         |                                                             |                    |                           |                 |                | 4                | 🕒 Извезите 151 рачун у 👻                                  |
|      | Пословни простор           | Затрах                  | кио - Потписао - Бројач | Бројач рач                                                  | уна По             | ФР време (временска зона) | сервера)        | Врста рачуна   | Укупан изно      |                                                           |
|      | Internet prodavnica        | PRU                     | S5RMZ-9JGW7500-68       | 65/68ПГ                                                     | 1                  | 17.06.2025. 9:13:14       |                 | Промет Продаја | 11550,00         | і Детаљи                                                  |
|      | Internet prodavnica        | PRU                     | S5RMZ-372A5W00-61       | 59/6100                                                     | 1                  | 17.06.2025. 9:06:21       |                 | Промет Продаја | 550,00           | 1 Дотальи                                                 |
|      | Internet prodavnica        | PRU                     | S5RMZ-9JGW7500-67       | 64/67ПГ                                                     | 1                  | 16.06.2025. 10:40:35      |                 | Промет Продаја | 2750,00          | і Детаљи                                                  |
|      | Internet prodavnica        | PRU                     | S5RMZ-372A5WO0-60       | 58/6000                                                     | 1                  | 16.06.2025. 8:35:13       |                 | Промет Продаја | 550,00           | і Деталы                                                  |

## Učitavanje JSON fajla

Preuzeti JSON fajl možete učitati klikon na dugme *Učitaj JSON fajl/fajlove* ili prevlačenjem i otpuštanjem fajlova bilo gde na površinu FisPregled programa. Ukoliko je potrebno da učitate više fajlova istovremeno možete ih obeležiti sve odjednom mišem ili držite taster CTRL dok selektujete jedan po jedan. U slučaju da se neki datumi u preuzetim JSON fajlovim preklapaju, to ne predstavlja problem pošto program automatski uklanja duple isečke.

### Grupisanje bezbednosnih elemenata

U slučaju da učitani fajl sadrži samo jedan bezbednosni elemenat ili samo jedno prethodno definisano prodajno mesto nije potrebno vršiti grupisanje bezbednosnih elemenata i odmah po učitavanju biće prikazan osnovni pregled.

Ukoliko učitani fajl sadrži više bezbednosnih elemenata (BE), a korisnik ima više prodajnih mesta poželjno je izvršiti grupisanje ovih elemenata u prodajna mesta. Ovo grupisanje nije obavezno.

Grupisanje vršite u formi koja se otvara klikom na dugme Grupiši BE.

Jednom definisana prodajna mesta ostaju upamćena.

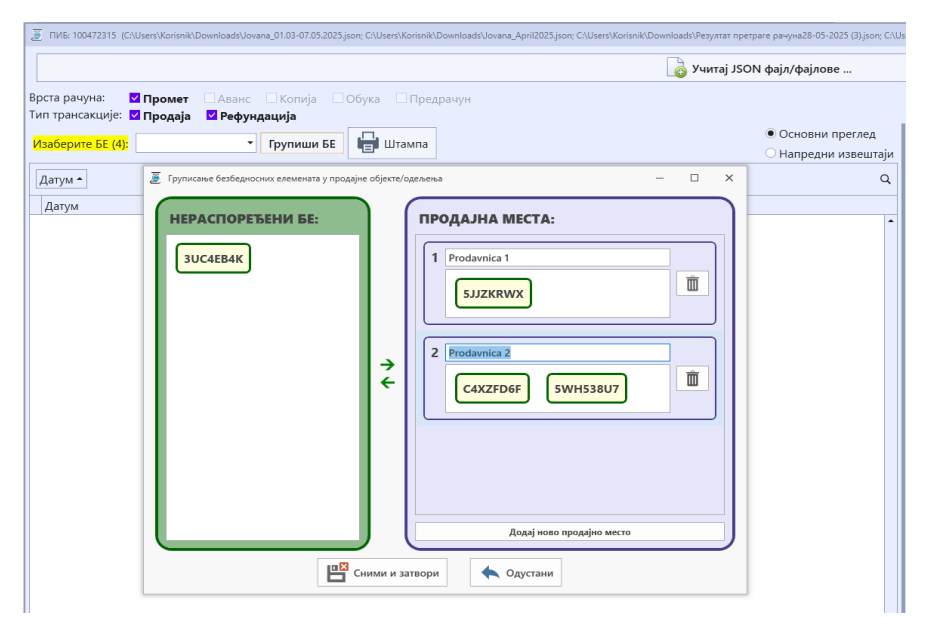

# IZVEŠTAJI

Ukoliko je padajuća lista za izbor prazna izaberite odgovarajući bezbednosni elemenat/prodajno mesto ili prvu opciju (ZBIRNO SVI) da bi prikazali sve učitane isečke. Opcija (ZBIRNO SVI) postoji samo ukoliko postoji više stavki u padajućoj listi za izbor.

Osnovni pregled prikazuje fiskalne isečke i artikle po danima.

Napredni izveštaji obuhvataju rekapitulaciju, spisak artikala, dijagrame prodaje, filter isečaka po identifikatoru kupca, vrsti plaćanja ili opisu artikla.

Tabelarne izveštaje je moguće pretraživati klikom na lupu u gornjem desnom uglu, sortirati klikom na naslov kolone i grupisati po kolonama prevlačenjem naslova kolone u prostor za grupisanje.

Veličinu fonta za prikaz menjate povlačenjem klizača u gornjem desnom uglu ekrana.

Sve izveštaje je moguće štampati i izvoziti u Word, Excel ...

| 👅 ПИБ: 1000000000               | Users\Korisnik\Downloads | VPasiflora01.03-15.05. | 2025.ison) |        |           |              |            |                                        |   |                              |                   |                     |          |         | - 0         |
|---------------------------------|--------------------------|------------------------|------------|--------|-----------|--------------|------------|----------------------------------------|---|------------------------------|-------------------|---------------------|----------|---------|-------------|
|                                 |                          |                        |            |        |           |              | 👌 Учитај   | JSON фајл/фајлове                      |   |                              |                   |                     |          |         |             |
| Врста рачуна:                   | И Промет □ А             | ванс СКоп              | ија 🗆 Об   | бука 🗆 | Предрачун | 4            |            |                                        |   |                              |                   |                     |          | -       | 1           |
| ип трансакције:                 | 🗹 Продаја 🛛 🗹            | Рефундација            |            | _      |           |              |            |                                        | h | ΤΡΟΜΕΤ ΠΡΟΛΔΙΔ               | на дан 2 3 2025   |                     |          |         |             |
| Изаберите БЕ (2)                | (ZBIRNO SVI)             | • Групиш               | и БЕ       | 🖃 Штам | па        |              |            | <ul> <li>Напредни извештаји</li> </ul> |   | Групиши по исеч              | цима              |                     | 📄 Ис     | ечци за | дан и врсту |
| Датум 🔺                         |                          |                        |            |        |           |              |            | ٩                                      |   | Превуците заглав             | ље колоне овде да | бисте груписали по, | датке    |         |             |
| Датум                           | • Врста рачуна           | Тип транса             | Лабела     | C      | топа      | Промет       | Пдв износ  |                                        | 1 | Време                        | Вредност          | Идентификатор       | Број рач | уна     |             |
| ▲ Датум: 1.3.                   | .2025.                   |                        |            |        |           |              |            | -                                      |   | ⊞ 09:08                      | 587,6             | б                   | U35RTN\  | WE-U35  | RTNWE-12003 |
| 1.3.2025.                       | ΠΡΟΜΕΤ                   | ПРОДАЈА                | Б          | 5      | 20        | 28.391,20    | 4.731,87   |                                        |   | 09:14                        | 1.607,9           | 4                   | U35RTN\  | WE-U35  | RTNWE-12003 |
| 1.3.2025.                       | ΠΡΟΜΕΤ                   | ПРОДАЈА                | E          |        | 10        | 77.683,62    | 7.062,15   |                                        |   | ⊕ 09:15                      | 440,7             | 1                   | U35RTN\  | WE-U35  | RTNWE-12003 |
|                                 |                          |                        |            |        |           | 106.074,82   | 11.794,01  |                                        |   | ⊞ 09:16                      | 811,3             | 7                   | U35RTN\  | WE-U35  | RTNWE-12003 |
| <ul> <li>Датум: 2.3.</li> </ul> | 2025.                    |                        |            |        |           |              |            |                                        |   | ⊞ 09:23                      | 431,9             | 6                   | U35RTN\  | WE-U35  | RTNWE-12003 |
| 2.3.2025.                       | ΠΡΟΜΕΤ                   | ПРОДАЈА                | Б          |        | 20        | 18.991.51    | 3.165.25   |                                        |   | 09:23                        | 620,0             | 0                   | U35RTN\  | WE-U35  | RTNWE-12003 |
| 2.3.2025.                       | ΠΡΟΜΕΤ                   | ПРОДАЈА                | E          |        | 10        | 29.113,82    | 2.646,71   |                                        |   | 09:29                        | 275,7             | 2                   | U35RTN\  | WE-U35  | RTNWE-1200  |
|                                 |                          |                        |            |        |           | 48 105 33    | 5,811,96   |                                        |   | ► 09:32                      | 1.099,9           | 9                   | U35RTN\  | WE-U35  | RTNWE-1200: |
| 4 <b>Латин</b> 2 2              | 2025                     |                        |            |        |           | 101103,55    |            |                                        |   | Ставке рачуна                | а Врсте плаћања   | а Провера рачун     | a        |         |             |
| з 3 2025                        | IDOMET                   | ΠΡΟΛΑΙΑ                | Б          |        | 20        | 23 165 70    | 3 860 97   |                                        |   | Артикал                      | K DME             | оличина Цена        | 560.00   | пдв     | Вредност    |
| 3 3 2025                        | <b>IPOMET</b>            | ПРОЛАЈА                | F          |        | 10        | 82 335 19    | 7 485 02   |                                        |   | PRIJEENI drož 20             | your. bivir       | 1,0000              | 270.00   | C C     | 200         |
| DIDIECEDI                       | in oner                  | in oppoin              |            |        |           | 105 500 99   | 11 245 09  |                                        |   | Magnall Marine               | miner +86 ca      | 1,0000              | 300.00   | Б       | 300         |
|                                 | 2025                     |                        |            |        |           | 105.500,50   | 11.343,30  |                                        |   | FEBRICET tbl.12              | x500ma HEM        | 1,0000              | 240.00   | E       | 240         |
| <sup>4</sup> Датум: 4.3.        | 2025.                    | <b>BBO 8414</b>        |            |        | 20        | 25 207 04    | 5 004 65   |                                        |   | ₩ 09:35                      | 355.3             | 9                   | U35RTN\  |         | RTNWE-1200  |
| 4.3.2025.                       | TIPOMET                  | продаја                | D          |        | 20        | 112 027 46   | 3.884,03   |                                        | Ш | 09:45                        | 78,7              | 5                   | U35RTN\  | WE-U35  | RTNWE-12004 |
| 4.5.2025.                       | TIPOMET                  | ПРОДАЛА                | E          |        | 10        | 115.927,40   | 10.557,04  |                                        |   | ⊞ 09:48                      | 310,0             | D                   | U35RTN\  | NE-U35  | RTNWE-12004 |
|                                 |                          |                        |            |        |           | 149.235,37   | 16.241,69  |                                        |   | Исечака: 58                  | 48.105,3          | 3                   |          |         |             |
| <sup>4</sup> Датум: 5.3.        | 2025.                    |                        | т          |        | 20        | 17 622 21    | 2 0 2 7 20 |                                        |   | Врста плаћања                |                   |                     |          |         | Вредно      |
| 5.3.2025.                       | TIPOMET                  | продаја                | D E        |        | 20        | 17.023,21    | 2.937,20   |                                        | Ш | <ul> <li>ГОТОВИНА</li> </ul> |                   |                     |          |         | 46.355      |
| 5.5.2025.                       | TIPOMET                  | ПРОДАЛА                | E          |        | 10        | 00.374,00    | 0.034,01   |                                        |   | ПЛАТНА КАРТИL                | ĮA                |                     |          |         | 1.749       |
|                                 |                          |                        |            |        |           | 105.997,27   | 10.971,21  |                                        |   | ДРУГО БЕЗГОТО                | ВИНСКО ПЛАЋАН     | ε                   |          |         | 0           |
| <sup>4</sup> Датум: 6.3.        | .2025.                   |                        |            |        |           |              |            |                                        | Ш |                              |                   |                     |          |         |             |
| 6.3.2025.                       | <b>TPOMET</b>            | ПРОДАЈА                | Б          |        | 20        | 30.031,09    | 5.005,18   |                                        |   |                              |                   |                     |          |         |             |
| 6.3.2025.                       | TIPOMET                  | ПРОДАЈА                | E          |        | 10        | 84.352,49    | 7.668,41   |                                        |   |                              |                   |                     |          |         |             |
|                                 |                          |                        |            |        |           | 114.383,58   | 12.673,59  |                                        |   |                              |                   |                     |          |         |             |
| 4 Латум 73                      | 2025                     |                        |            |        |           |              |            |                                        |   |                              |                   |                     |          |         |             |
|                                 |                          |                        |            |        |           | 7.240.826,00 | 805.230,80 |                                        | 1 |                              |                   |                     |          |         | 48.105,     |

#### Osnovni pregled

|                                                                                                    |                                                                       | <b>_</b>                            |                                                                                             |                                                      |                         |                                              |
|----------------------------------------------------------------------------------------------------|-----------------------------------------------------------------------|-------------------------------------|---------------------------------------------------------------------------------------------|------------------------------------------------------|-------------------------|----------------------------------------------|
|                                                                                                    |                                                                       | 👩 Учитај JSON                       | I фајл/фајлове                                                                              |                                                      |                         |                                              |
| га рачуна: 🗹 Промет 🗌 Аванс 🔲 Копија 🛄 О<br>трансакције: 🗹 Продаја 🗳 Рефундација                         | бука 🗀 Предрачун                                                      |                                     |                                                                                             |                                                      |                         |                                              |
| аберите БЕ (2): (ZBIRNO SVI) • Групиши БЕ                                                                | ⊖ oc<br>● Ha                                                          | сновни преглед<br>апредни извештаји |                                                                                             | 📳 Штампа рекапитул                                   | ације                   |                                              |
| Ocuorum pozaum o valetavion ISON daiav                                                                   |                                                                       |                                     |                                                                                             | == РЕКАПИТУЛАЦИ<br>==== 01.03.2025 - 31.03.202       | J A                     |                                              |
| основни подаци о учитаном зоотч фајлу                                                                    |                                                                       |                                     | пиб                                                                                         |                                                      |                         | 107700150                                    |
| Време првог исечка: 01.03.2025 08:03<br>Време задњег исечка: 15.05.2025 17:05                            | Број исечака у учитаном фајлу: 8593<br>Број безбедносних елемената: 2 |                                     | Корисник<br>Продајна места<br>Безбедносни елементи                                          |                                                      | Збирно ст<br>К          | ва продајна места<br>QC3KMPY, U35RTNWE       |
| Временски распон за израду извештаја                                                                     |                                                                       |                                     | Укупан број исечака<br>Најранији исечак<br>Последњи исечак                                  |                                                      |                         | 3498<br>01.03.2025 08:03<br>31.03.2025 20:05 |
| Први дан                                                                                                 | Задњи дан                                                             |                                     |                                                                                             |                                                      |                         |                                              |
| 1.3.2025.                                                                                                | 31.3.2025.                                                            | Ē                                   | Стопа<br>Ъ (20%)                                                                            | ======= ПРОМЕТ - ПРОДАЈА =<br>Основица<br>666.243,24 | ИЗНОС ПДВ<br>133.248,65 | УКУПНО<br>799.491,89                         |
| Врста извештаја                                                                                          |                                                                       |                                     | E (10%)                                                                                     | 1.989.795,71                                         | 198.979,57              | 2,188,775,28                                 |
| • Рекапитулација                                                                                         |                                                                       |                                     |                                                                                             |                                                      | 332.228,22              | 2.988.267,17                                 |
| О Списак свих артикала □ Збирно (без цена)                                                               |                                                                       | Giorgan                             | Стопа<br>Е (10%)                                                                            | основица<br>-2.608,04                                | ИЗНОС ПДВ<br>-260,80    | УКУПНС<br>-2.868,84                          |
| Одијаграм продаје Просечан по данима у недела                                                            | и Промет ВУпоредни преглед по о                                       | ојектима                            | СВЕГА:                                                                                      |                                                      | 331.967,42              | 2,985,398,33                                 |
| Спастоји учет идентификатор купца —<br>врста плаћања —<br>розтојi stavka која има назив који садржи текс | ритеријуме.<br><u>г</u> . *                                           |                                     | ГОТОВИНА (7512 исечака, од т<br>ПЛЛТНА КАРТИЦА (875 исечака,<br>ДРУГО БЕЗГОТОВИНСКО ПЛАЊАЊЕ | ====================================                 | )                       | 2.516.630,82<br>468.767,51<br>0,00           |
| op nporpawa Jocun Cult                                                                                   | FisPregled 2.0                                                        | ŽA-JO SOFT                          |                                                                                             |                                                      |                         |                                              |

Napredni pregled

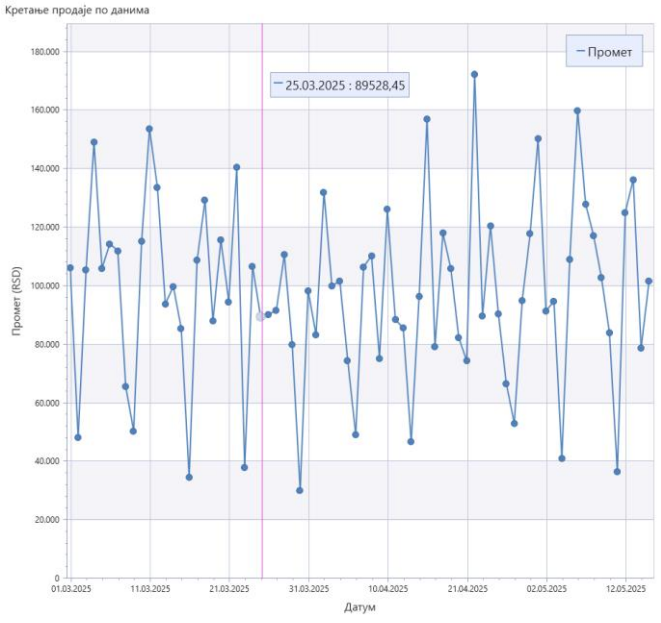

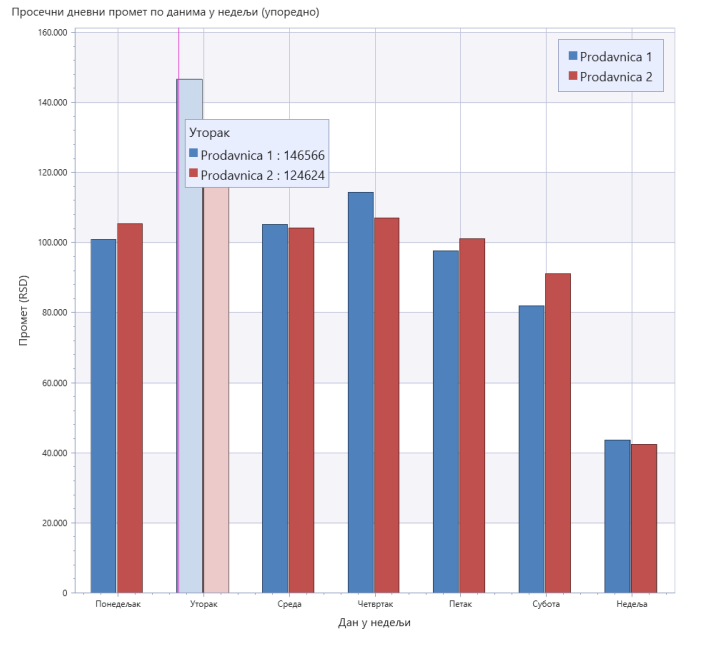

Dijagrami

| 8              |                                                                                                    | Print Preview          |                                             |                      |                                                       | – 🗆 X |
|----------------|----------------------------------------------------------------------------------------------------|------------------------|---------------------------------------------|----------------------|-------------------------------------------------------|-------|
| Previ          | ew .                                                                                                    |                        |                                             |                      |                                                       | ^     |
| Otvori Sačuvaj | CdStampaji,<br>Brzo Podesi Scale<br>prva Prethodna Sledeća Last Navigation Smanji<br>Prancia strana Stana Page Page Page | Q ⊕<br>Zumiraj Povećaj | Page Enable Continuou<br>Layout V Scrolling | s Show Cover<br>Page | Pošalji Vodeni<br>žig                                 |       |
| File           | Štampa Navigation                                                                                                    | Zumiraj                | View                                        | PDF                  | PDF fajl                                              |       |
|                |                                                                                                    |                        |                                             |                      | Adobe Portable Document Format                        |       |
|                |                                                                                                    |                        |                                             | 1200.010             | Veb strana                                            |       |
|                | ПИБ (ZBIRNO SVI) Period:1.3.2025. 00:00:00 - 31.3.2025. 23:59:59                                                         |                        |                                             | MHT                  | MHT fajl<br>Veb strana u jednoj datoteci.<br>PTE fajl |       |
|                | Артикал                                                                                                    | пдв                    | Количина                                    | Цена                 | Rich Text Format                                      | код   |
|                | ABOSERSP 120 000IJ                                                                                                    | Б                      | 5,0000                                      | DOCX                 | DOCX File                                             |       |
|                | ABOSERSP 120 000IJ                                                                                                    | Ъ                      | 2,0000                                      |                      | XIS fail                                              |       |
|                | ACC AKUT 600 šum.tbl 10x600mg LEK                                                                                        | E                      | 5,4000                                      |                      | Microsoft Excel 2000-2003 sveska                      |       |
|                | ACETON 11                                                                                                    | Б                      | 5,0000                                      | XLSX                 | XLSX fajl<br>Microsoft Excel 2007 cuecks              |       |
|                | ACETON 50m GLF                                                                                                    | Б                      | 1,0000                                      | CSV.                 | CSV fail                                              |       |
|                | Aciklovir krem union 50mg/g 10g                                                                                          | E                      | 4,0000                                      |                      | Vrednosti razdvojene zarezom                          |       |
|                | ACTASULID tbl.20x100mg ZDR                                                                                               | E                      | 4,0000                                      | 19X91                | Text File<br>Običan tekst                             |       |
|                | ADENURIC 120 f.tbl. 28x120mg MEN                                                                                         | E                      | 2,0000                                      | 1.                   | Image fail                                            |       |
|                | AERIUS or.rast.(0,5mg/mI)60m SHR                                                                                         | E                      | 4,0000                                      |                      | BMP, GIF, JPEG, PNG, TIFF, EMF, WMF                   |       |
|                | AERIUS tbl.10x5mg SHR                                                                                                    | E                      | 12,0000                                     | 431,57               | 5.178,84                                              |       |
|                | AERIUS tbl.10x5mg SHR                                                                                                    | E                      | 1,0000                                      | 4,32                 | 4,32                                                  |       |
|                | AFLAMIL f.tbl.20x100mg GRI                                                                                               | E                      | 36,5000                                     | 448,44               | 16.368,06                                             |       |
|                | AFRODITA SAMPON BREZA I ARNIKA                                                                                           | Б                      | 2,0000                                      | 439,99               | 879,98                                                |       |
|                | AFRODITA Šampon beli luk 11 AFR                                                                                          | Б                      | 1,0000                                      | 439,99               | 439,99                                                |       |
|                | AFRODITA Šampon kopr.i pant. 1I AFR                                                                                      | Ъ                      | 3,0000                                      | 459,99               | 1.379,97                                              |       |
|                | AFRODITA Šampon kopr.i pant. 1I AFR                                                                                      | Б                      | 1,0000                                      | 4,60                 | 4,60                                                  |       |
|                | AFTIN GEL PROPOBAZA                                                                                                    | Б                      | 1,0000                                      | 504,00               | 504,00                                                |       |
|                | AKNOVA 10MG                                                                                                    | E                      | 3,0000                                      | 882,36               | 2.647,08                                              |       |
|                | AKTIVNI KISEONIK 200ML PUM0512 AKB                                                                                       | Ъ                      | 1,0000                                      | 288,00               | 288,00                                                |       |
|                | AKTIVNI Ugalj caps 10x250mg ELE                                                                                          | Ъ                      | 12,0000                                     | 150,00               | 1.800,00                                              |       |
|                | ALANERV caps. 20x920mg ALA                                                                                               | Б                      | 1,0000                                      | 1.814,40             | 1.814,40                                              |       |
|                | ALKAK.Omega 3 caps. 60x500mg ALK                                                                                         | Ъ                      | 1,2500                                      | 964,80               | 1.206,00                                              |       |
|                | ALKAKAPS OMEGA 3 500mg a60 ALK                                                                                           | Ъ                      | 1,0000                                      | 948,72               | 948,72                                                |       |
|                | ALKOHOL 70% 100ml MLA                                                                                                    | Б                      | 8,0000                                      | 100,00               | 800,00                                                |       |
|                | ALKOHOL 96% 1000ml ZOR                                                                                                   | Б                      | 2,0000                                      | 300,00               | 600,00                                                |       |
|                | ALKOSEPTOL sol. 100m FLG                                                                                                 | Б                      | 1,0000                                      | 273,60               | 273,60                                                |       |
|                | ALLERGODIL kapi/oči 6ml MDA                                                                                              | E                      | 1,0000                                      | 540,85               | 540,85                                                |       |
| Page: 1 / 58   |                                                                                                    |                        | •                                           |                      | 125% -                                                |       |

Forma za štampu i izvoz podataka

Napomena: Moguće je da antivirus blokira izvršenje programa, u tom slučaju je neophodno da u podešavanju dodate izuzetak za FisPregled.

4